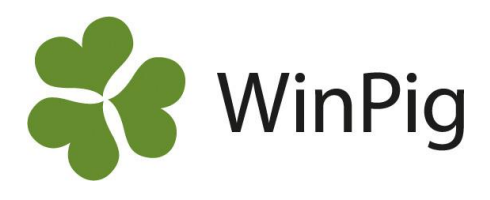

## Positiv/negativlista

I WinPig hittar du positiv/negativlistan under menyvalet "Analyser suggor".

Bilden här nedan visar exempel på en positiv/negativlista i WinPig. Det är inte säkert att den ser likadan ut i ditt program. Följ instruktionerna nedan om du vill att positiv/negativlistan ska se ut ungefär så här.

| - | Positiv-/negativlista                                                                                   |                          |                  |        |        |                           |                          |                           |                          |                         |                          |                           |                                    |                                |                           |                            |                           |                          |                          |                         |                          |                           |                                    |                                |                         |                            |                            |
|---|----------------------------------------------------------------------------------------------------|--------------------------|------------------|--------|--------|---------------------------|--------------------------|---------------------------|--------------------------|-------------------------|--------------------------|---------------------------|------------------------------------|--------------------------------|---------------------------|----------------------------|---------------------------|--------------------------|--------------------------|-------------------------|--------------------------|---------------------------|------------------------------------|--------------------------------|-------------------------|----------------------------|----------------------------|
| € | 🖓 👢 🗁 🍫 Layout PosNegSV 🔹 🔩 100% 🔹 Poster 298 🛛 🍸 / 🦄 🦛 Enkelrad Layout 💿 🖓 🦛 Suggkort Två per sida 💿 🖶 |                          |                  |        |        |                           |                          |                           |                          |                         |                          |                           |                                    |                                |                           |                            |                           |                          |                          |                         |                          |                           |                                    |                                |                         |                            |                            |
|   |                                                                                                    | Djur Senaste tre kullama |                  |        |        |                           |                          |                           |                          | Alla kullar             |                          |                           |                                    |                                |                           |                            |                           |                          |                          |                         |                          |                           |                                    |                                |                         |                            |                            |
|   |                                                                                                    |                          |                  | Utgång | n. hän |                           |                          |                           |                          |                         |                          |                           |                                    |                                |                           |                            |                           |                          |                          |                         |                          |                           |                                    |                                |                         |                            |                            |
|   | <br>Djurnr                                                                                              | Bet.<br>grupp            | Djurkat<br>egori | Datum  | Kullnr | Betäck<br>ningar<br>(stk) | Omlöp<br>ningar<br>(stk) | Avvänjni<br>ngar<br>(stk) | Lev<br>fö /kull<br>(stk) | Dödfödda<br>/kull (stk) | Avvanda<br>/avv<br>(stk) | Avvanda<br>/kull<br>(stk) | Digivning<br>stid /kull<br>(dagar) | Improd<br>dgr /kull<br>(dagar) | Kullar<br>/årssu<br>(stk) | Avvanda<br>/årssu<br>(stk) | Betäck<br>ningar<br>(stk) | Omlöp<br>ningar<br>(stk) | Lev<br>fö /kull<br>(stk) | Dödfödda<br>/kull (stk) | Avvanda<br>/avv<br>(stk) | Avvanda<br>/kull<br>(stk) | Digivning<br>stid /kull<br>(dagar) | lmprod<br>dgr /kull<br>(dagar) | Prod<br>kullar<br>(stk) | Kullar /<br>årssu<br>(stk) | Avvanda<br>/årssu<br>(stk) |
|   |                                                                                                    |                          | 0                | ~      | >1     |                           |                          |                           |                          |                         |                          |                           |                                    |                                |                           |                            |                           |                          |                          |                         |                          |                           |                                    |                                |                         |                            |                            |
| > | 9912                                                                                                    | 3                        | Bes.djur         |        | 6      | 6                         | 3                        | 2                         | 16,0                     | 1,7                     | 11,5                     | 11,5                      | 30,5                               | 24,7                           | 2,1                       | 24,5                       | 9                         | 3                        | 15,8                     | 0,8                     | 12,2                     | 12,2                      | 32,2                               | 14,8                           | 6                       | 2,2                        | 27,4                       |
|   | 13912                                                                                                   | 2                        | Bes.djur         |        | 6      | 3                         | 0                        | 3                         | 7,0                      | 0,0                     | 8,0                      | 8,0                       | 32,3                               | 15,3                           | 2,2                       | 17,8                       | 7                         | 1                        | 10,7                     | 1,0                     | 10,3                     | 10,3                      | 32,7                               | 13,7                           | 6                       | 2,3                        | 23,3                       |
|   | 33812                                                                                                   | 5                        | Bes.djur         |        | 6      | 3                         | 0                        | 2                         | 8,5                      | 0,0                     | 8,5                      | 8,5                       | 34,5                               | 4,3                            | 2,4                       | 20,3                       | 7                         | 1                        | 10,6                     | 0,2                     | 9,6                      | 9,6                       | 37,2                               | 7,6                            | 6                       | 2,3                        | 22,2                       |
|   | 47312                                                                                                   | 1                        | Bes.djur         |        | 6      | 3                         | 0                        | 2                         | 13,0                     | 1,5                     | 8,5                      | 8,5                       | 34,5                               | 4,7                            | 2,4                       | 20,2                       | 7                         | 1                        | 15,0                     | 1,2                     | 10,2                     | 10,2                      | 34,6                               | 8,1                            | 5                       | 2,3                        | 23,7                       |

Det finns två alternativ:

- 1. Du kan göra en layout själv som på bilden. Kom då ihåg att först kopiera en befintlig layout, ge den ett eget namn och sedan ändra i den.
- 2. Enklare är att importera layouten ovan. Gör så här:
- Hämta layouten först på följande länk: <u>https://www.gardochdjurhalsan.se/winpig/winpig-sugg/analyser/positiv-negativlista/</u>
- Spara filen någonstans på din dator
- Importera den från menyvalet Generellt Administration Layouter, ikonen Importera 💽.

Vill du att listan ska visas för en viss betäckningsgrupp skriver du önskat gruppnummer på filterraden.

Vid utskrift, välj utskriftslayouten "Layout", den skriver ut just de kolumnerna du valt att ha med på din layout.

| 🍸 🦯 📩 🖶 Enkelrad | Layout       | • 🖨 🕁 Su |
|------------------|--------------|----------|
| e tre kullama    | Layout       |          |
|                  | Kontrollista | 13       |

På bilden är listan sorterad efter djurnummer men du kan sortera om den. Vill du att din sortering ska gälla nästa gång rapporten tas fram går du in på ikonen Layoutinställningar 🔍, fliken Filter och sortering. Klicka där på "Aktivera aktuell sortering".

## Att tänka på

När du importerar en layout gör du det bara till den besättning du befinner dig på.

Vill du att layouten ska vara synlig även för andra användare, t.ex. den som du ger en backup till, måste du göra den global. Först då kommer den med i en säkerhetskopia.

För att djuren ska visas på Positiv/negativlistan måste den första grisningscykeln vara avklarad och suggan betäckt för sin andra kull. Därför ska det stå >1 i filtret på kullnummer.

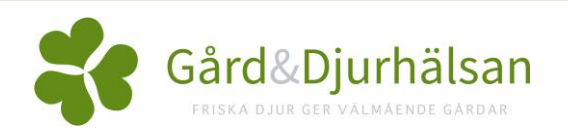